## Applying for a Waste Cart

This document will guide a user through the process of applying for a waste cart via Civic Access. To apply for a waste cart, a user must be signed into their Civic Access account.

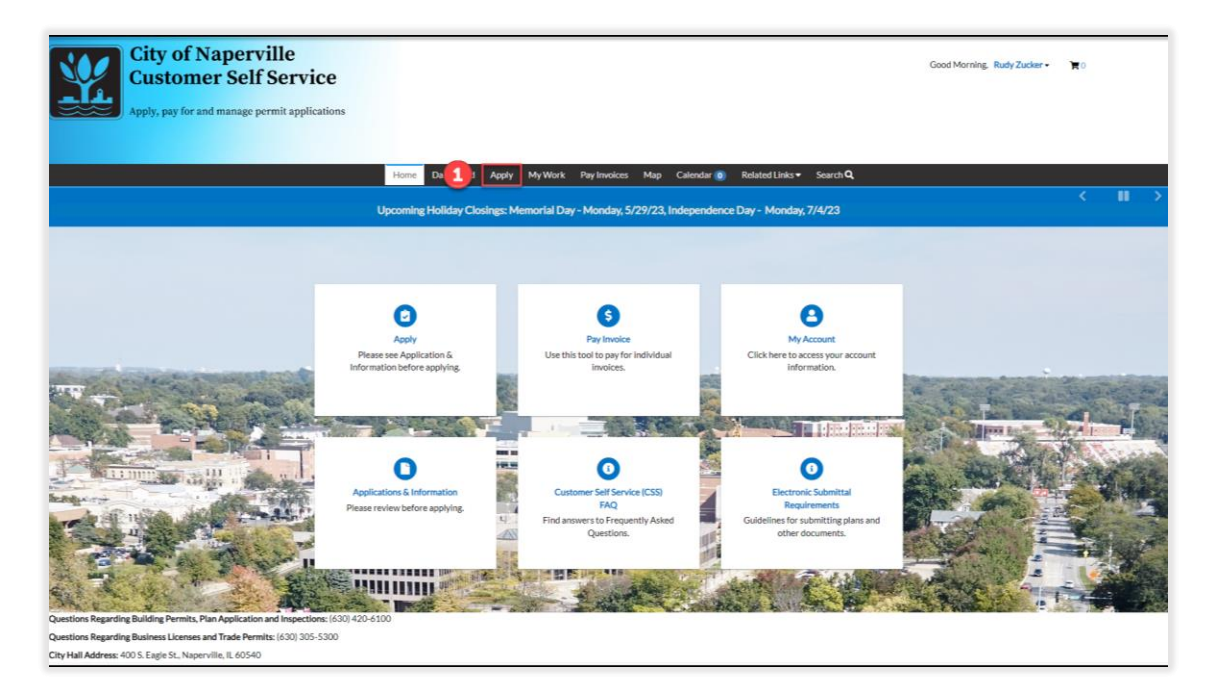

Uick on **Apply** in the top menu bar.

| City of Naper<br>Permitting, Plans and Li<br>Apply, pay for and manage                                                      | ville<br>iccensing Portal<br>applications                                       | Dathboard Analy My Wor                                                                                                    | rk Man Calaedar a                                                                                                    | Bervinner • Search O                                                                                                    |                   | Donovan Kay • | <b>™</b> 0 |
|----------------------------------------------------------------------------------------------------|---------------------------------------------------------------------------------|----------------------------------------------------------------------------------------------------|----------------------------------------------------------------------------------------------------|----------------------------------------------------------------------------------------------------|-------------------|---------------|------------|
| Арр                                                                                                    | lication Assistant                                                              | Compound ( 1992) Triftered                                                                                                    |                                                                                                    |                                                                                                    | Help me choose    |               |            |
| 2 Gart                                                                                                    | bage & Recycling Cart Purchasing                                                | rending                                                                                                    | dy History                                                                                                    |                                                                                                    |                   |               |            |
| > Shor                                                                                                    | w Categories Garbage & Recycling Cart Category Name: Department of Public Works | Purchasing<br>Description:<br>Naperville residents within City<br>collection from the City's contra<br>recycling carts.<br>These durable, plastic wheeled of<br>garbage carts are designed to be<br>permanently attached id, a han<br>warranty against manufacturer'<br>Participation in the cart program<br>Naperville residents because of | v limits who receive curbsic<br>tetor, Groot Industries, car<br>carts cannot be used for ne<br>lifted mechanically by ga<br>die that allows for easy m<br>is defects. They are conver<br>is defects. They are conver<br>to competely voluntary:<br>their convenience and east | de garbage and recycling<br>purchase wheeled garbage and<br>cycling or yard waste. The<br>trabage trucks and feature a<br>neuvering and a lovear<br>lient and easy to store and use.<br>These carts are being offered to<br>or fuse. | Show My Templates |               |            |
| Need Assistance? 630-420-6059<br>Inspections Scheduling: 630-420-6100, Sek<br>City Hall Address: 400 S. Eagle St., Napervil | ect Option 1<br>lie, IL 60540                                                   |                                                                                                    |                                                                                                    |                                                                                                    |                   |               |            |

Zype the name of the application (Garbage & Recycling Cart Purchasing) and click the search button (

Click **Apply** to begin the application process.

3

Clicking on **Help me choose** will launch the Decision Engine. The Decision Engine can help a user locate a permit application through a series of prompts.

| City o<br>Permitting<br>Apply, pay f | f Naperville<br>g, Plans and Licensing Port<br>or and manage applications                                                                                                    | a1                                                                                                    |                                                                                                    |                                                                                        |                                                | Donovan Kay •     | ्र |
|--------------------------------------|----------------------------------------------------------------------------------------------------|----------------------------------------------------------------------------------------------------|----------------------------------------------------------------------------------------------------|----------------------------------------------------------------------------------------|------------------------------------------------|-------------------|----|
|                                      | Apply for Permit - Garbage                                                                                                    | Home Dashboard A                                                                                          | Apply MyWork Ma                                                                                                 | p Calendar 🧿 Reso                                                                      | urces 🕶 Search <b>Q</b> Rej                    | *REQUIRED         |    |
|                                      |                                                                                                    |                                                                                                    |                                                                                                    |                                                                                        |                                                |                   |    |
|                                      | 1                                                                                                    | 2                                                                                                    | 3                                                                                                    | 4                                                                                      | 3                                              | 0                 |    |
|                                      | Locations                                                                                                    | Туре                                                                                                    | Contacts                                                                                                    | More Info                                                                              | Attachments                                    | Review and Submit |    |
| 4                                    | LOCATIONS<br>Enter the address the gard<br>ADDRESS SEARCH:<br>0 DN OT enter punctuation<br>0 Only enter Street Numble<br>Partial address enty its and<br>PARCEL SEARCH:<br>0 DN NOT include hyphens<br>Location<br>Add<br>Location<br>++++++++++++++++++++++++++++++++++++ | n (Enter address this wa<br>r and Street Name, do<br>lowed (i.e. 400 eagl), a t<br>rn, please contact us. | cart is delivered to. 1<br>y: 123 Main or 800 S Ba<br>not include Street Suffix<br>nit list will be displayed f | Click "Next" to procee<br>inton).<br>(ST, DR, AV, etc.).<br>form which the correct add | ed to the next step.<br>dress may be selected. |                   |    |
| Need Assistance? 630-420-            | Create Template<br>5059                                                                                                    |                                                                                                    |                                                                                                    |                                                                                        |                                                | Save Draft Next   |    |

Add the location the work is being done at by clicking on the **Add Location** tile.

| City of Naperv<br>Customer Self<br>Apply, pay for and manage per | ille<br>Service<br>mit applications                                                  | Good Morning. Rudy Zucker • | ¥۰. |
|------------------------------------------------------------------|--------------------------------------------------------------------------------------|-----------------------------|-----|
|                                                                  | Home Dashboard Apply MyWork PayInvokces Map Calendar ⊙ RelatedLinks▼ Search <b>Q</b> |                             |     |
|                                                                  | Back to Application                                                                  |                             |     |
|                                                                  | Add Location                                                                         |                             |     |
|                                                                  | Address Parcel                                                                       |                             |     |
|                                                                  | Add Address As Location v                                                            |                             |     |
|                                                                  | Search Enter Manusly                                                                 |                             |     |
|                                                                  | Address Information                                                                  |                             |     |
| 5                                                                | Search 400 S Eagle                                                                   |                             |     |
|                                                                  | Address Address Address 600 SEAGLEST, NAPERVILLE, IL, 60540                          |                             |     |
|                                                                  | Results per page 10 v 1-1 of 1 << < 1 > >>                                           |                             |     |
| Questions Regarding Building Permits, Plan Application           | and Inspections: (630) 420-6100                                                      |                             |     |
| Questions Regarding Business Licenses and Trade Perm             | ts: (630) 305-5300                                                                   |                             |     |
| City Hall Address: 400 S. Eagle St., Naperville, IL 60540        |                                                                                      |                             |     |

5 Use the search bar to find the address. The search bar will only return results that match a location within incorporated Naperville city limits.

6 Naperville garbage service is not commonly provided for an address outside of incorporated Naperville. However, if you believe you do get service at a non-incorporated address, use the Enter Manually option to populate the address. Otherwise, click Add.

|               | City of Naperville<br>Permitting, Plans and Licensing Portal                                                                                                    |                                                                                                    |                                                                       |                            | Donovan Kay - 🛛 🏹 🗑 0 |
|---------------|----------------------------------------------------------------------------------------------------|----------------------------------------------------------------------------------------------------|-----------------------------------------------------------------------|----------------------------|-----------------------|
|               | Apply, pay for and manage applications                                                                                                    |                                                                                                    |                                                                       |                            |                       |
|               |                                                                                                    |                                                                                                    |                                                                       |                            |                       |
|               | Home                                                                                                    | Dashboard Apply MyWork M                                                                                                    | 1ap Calendar 🧿 Resource                                               | es▼ Search <b>Q</b> Report |                       |
|               | Apply for Permit - Garbage & Recycl                                                                                                    | ing Cart Order                                                                                                    |                                                                       |                            | *REQUIRED             |
|               | 0 6                                                                                                    |                                                                                                    | 4                                                                     | 6                          | 6                     |
|               | Locations Typ                                                                                                    | e Contacts                                                                                                    | More Info                                                             | Attachments Re             | view and Submit       |
|               | LOCATIONS                                                                                                    |                                                                                                    |                                                                       |                            |                       |
|               | Enter the address the garbage and                                                                                                    | I/or recycling cart is delivered to                                                                                                    | . Click "Next" to proceed t                                           | o the next step.           |                       |
|               | ADDRESS SEARCH:<br>• Do <u>NOT</u> enter punctuation (Enter a<br>• Only enter Street Number and St<br>• Partial address entry is allowed (i.<br>• If no address results return, please | Iddress this way: 123 Main or 800 S E<br>reet Name, do <u>not</u> include Street Suff<br>2. 400 eagl), a hit list will be displayed<br>2 contact us. | Benton).<br>fix (ST, DR, AV, etc.).<br>I from which the correct addre | ss may be selected.        |                       |
|               | PARCEL SEARCH:                                                                                                    |                                                                                                    |                                                                       |                            |                       |
|               | Do NOT include hyphens in parcel                                                                                                    | lookup.                                                                                                    |                                                                       |                            |                       |
|               | Type: Location                                                                                                    |                                                                                                    |                                                                       |                            |                       |
|               | 400 SEAGLE ST ,<br>NAPERVILLE, IL, 60540                                                                                                    |                                                                                                    |                                                                       |                            |                       |
|               | Main Address 🛛                                                                                                    |                                                                                                    |                                                                       |                            |                       |
|               | Parcel Number                                                                                                    |                                                                                                    |                                                                       |                            |                       |
|               | 07134410190000<br>Main Parcel Z                                                                                                    |                                                                                                    |                                                                       |                            |                       |
|               | Remove                                                                                                    |                                                                                                    |                                                                       |                            | 7                     |
|               |                                                                                                    |                                                                                                    |                                                                       |                            |                       |
|               | Create Template                                                                                                    |                                                                                                    |                                                                       | Save D                     | raft Next             |
|               |                                                                                                    |                                                                                                    |                                                                       |                            |                       |
| 0             |                                                                                                    |                                                                                                    |                                                                       |                            |                       |
| 🥑 Click Next. |                                                                                                    |                                                                                                    |                                                                       |                            |                       |
|               |                                                                                                    |                                                                                                    |                                                                       |                            |                       |
| N             | City of Naperville<br>Permitting, Plans and Licensing Portal                                                                                                    |                                                                                                    |                                                                       |                            | Donovan Kay - 🗎 🗎 🗎   |
|               | Apply, pay for and manage applications                                                                                                    |                                                                                                    |                                                                       |                            |                       |
|               |                                                                                                    |                                                                                                    |                                                                       |                            |                       |
|               |                                                                                                    |                                                                                                    |                                                                       |                            |                       |
|               | Home                                                                                                    | Dashboard Apply My Work M                                                                                                    | Map Calendar 0 Resour                                                 | ces • Search 🔍 Report      |                       |
|               | Apply for Permit - Garbage & Recyc                                                                                                    | ling Cart Order                                                                                                    |                                                                       |                            | *REQUIRED             |
|               |                                                                                                    |                                                                                                    | 0                                                                     | 0                          | 0                     |
|               | Locations                                                                                                    | De Contacte                                                                                                    | More Info                                                             | Attachmente In             | Neview and Submit     |
|               | Locations                                                                                                    | po sumadis                                                                                                    |                                                                       |                            |                       |
|               | PERMIT DETAILS                                                                                                    |                                                                                                    |                                                                       |                            |                       |
|               | A description is not required. Click                                                                                                    | "Next" to proceed to the next si                                                                                                    | tep.                                                                  |                            |                       |
|               | * Permit Type Garbage & Rec                                                                                                    | ycling Cart Order 🛛 🗸                                                                                                    |                                                                       |                            |                       |
|               | Description                                                                                                    |                                                                                                    |                                                                       |                            |                       |

8 Save Draft Next

A description is not necessary for this application.

Back Create Template

8 Click Next.

| City of Na<br>Permitting, Plan<br>Apply, pay for and | aperville<br>ns and Licensing Port                                                                              | ial<br>Home Dashboard ,                                           | Apply MyWork        | Map Calendar 0 | Resources ▼ Search Q | Donovan Kay •<br>Report | o <b>بر</b> |
|------------------------------------------------------|----------------------------------------------------------------------------------------------------|-------------------------------------------------------------------|---------------------|----------------|----------------------|-------------------------|-------------|
| Ap                                                   | oply for Permit - Garbage                                                                                       | e & Recycling Cart Orde                                           | er                  |                |                      | *REQUIRED               |             |
|                                                      | Locations                                                                                                    | <b>V</b><br>Type                                                  | 3<br>Contacts       | More Info      | Attachments          | 6<br>Review and Submit  |             |
| сом<br>Аdr                                           | NTACTS<br>ditional Contacts are n<br>Applicant/Petitioner<br>Donovan Kay (You)<br>400s eagle st, Naperville, IL | ot required. Click "Nes<br>Applicant/Petitioner<br>Add<br>Contact | xt" to proceed to t | he next step.  |                      |                         |             |
| Ba                                                   | ack Create Template                                                                                             |                                                                   |                     |                |                      | Save Draft              |             |

Verify the name and address for this application is the same one you would like the waste carts to be delivered to. You can also add additional people to this application using the 'Add Contact' button.

A contact must already have an account in order to be added to this application.

## 0 Click Next.

| Contacts     Type     Contacts     More Info     Attachments     Evelow and Bubmit  MORE INFO      Select the garbage cart size from the drop-down menu. Select "None" if you are not ordering a garbage cart.     Select the recycling cart size from the drop-down menu. Select "None" if you are not ordering a recycling cart.     Select the recycling cart size from the drop-down menu. Select "None" if you are not ordering a recycling cart.     Garbage Cart Options     Recycling Cart Options     Y                                                                                                    | Apply for Permit - Garb | bage & Recycling Cart Or | der |   |   | *REQUIRE     |
|----------------------------------------------------------------------------------------------------|-------------------------|--------------------------|-----|---|---|--------------|
| Locations       Type       Contacts       More Info       Attachments       Periew and Submit         MORE INFO       1. Select the garbage cart size from the drop-down menu. Select "None" if you are not ordering a garbage cart.       2. Select the recycling cart size from the drop-down menu. Select "None" if you are not ordering a recycling cart.       3. Click "Next" to proceed to the next step.       Image: Cart Options       Image: Cart Options |                         | $\bigcirc$               |     | 4 | 6 | 6            |
| Recycling Cart Options                                                                                                    |                         |                          |     |   |   |              |
|                                                                                                    |                         | Garbage Cart Options     |     |   | ~ | Top   Main M |

Omplete the More Info section to provide additional information about the work being done.

22 Click Next.

| City of Naperville<br>Permitting, Plans and Licensing Por<br>Apply, pay for and manage applications                                            | tal                     | Annhe MerMork         | Man Calandar a      | Barouroan 🖛 Sanoch 🕅 | Donovan Ki             | <b>iy</b> ≁ Ì <b>ह</b> 0 |
|----------------------------------------------------------------------------------------------------|-------------------------|-----------------------|---------------------|----------------------|------------------------|--------------------------|
| Apply for Permit - Garbag                                                                                                    | e & Recycling Cart O    | rder                  | Map Calcina V       |                      | *REQUIRED              |                          |
| Locations                                                                                                    | <b>V</b><br>Type        | Contacts              | <b>W</b> ore Info   | 5<br>Attachments     | 6<br>Review and Submit |                          |
| Attachments<br>Attachments are not requined<br>click or drag files<br>Add Attachment<br>the<br>Supported pill jug. jug. doc.<br>docx, jug. cor | lired for this applical | tion. Click "Next" to | proceed to the next | : step.              |                        |                          |
| Back Create Template                                                                                                    |                         |                       |                     |                      | Save Draft Next        |                          |

<sup>13</sup>No attachments are needed for this specific application. Please click **Next.** 

| City of Naperville<br>Permitting, Plans and Licensing I<br>Apply, pay for and manage application | Portal<br>15<br>Home Dashbo            | sand Apply MyWork M                          | ap Calendar () Reso | urces + Search Q, Repo | rt                | Donovan Kay - | ۳o |
|--------------------------------------------------------------------------------------------------|----------------------------------------|----------------------------------------------|---------------------|------------------------|-------------------|---------------|----|
| Apply for                                                                                        | Permit - Garbage & Recycling Ca        | art Order                                    |                     |                        | *REQUIRED         |               |    |
|                                                                                                  | 0 0                                    | Ø                                            | 0                   | 0                      | 3                 |               |    |
| Le                                                                                               | ocations Type                          | Contacts                                     | Mare Info           | Attachments            | Review and Submit |               |    |
| Locations                                                                                        |                                        |                                              |                     |                        |                   |               |    |
|                                                                                                  | Location                               | 400 SEAGLE ST, NAPERV                        | ILLE, IL, 60540     |                        |                   |               |    |
|                                                                                                  | Parcel Number                          | 07134410190000                               |                     |                        |                   |               |    |
| Basic Info                                                                                       |                                        |                                              |                     |                        |                   |               |    |
|                                                                                                  | Type                                   | Garbage & Recycling Cart                     | Order               |                        |                   |               |    |
|                                                                                                  | Applied Date                           | 03/25/2024                                   |                     |                        |                   |               |    |
| Contacts                                                                                         |                                        |                                              |                     |                        |                   |               |    |
|                                                                                                  | Applicant/Petitioner                   | Donovan Kay<br>400s eagle st., Naperville, I | L.,                 |                        |                   |               |    |
| More Info                                                                                        |                                        |                                              |                     |                        |                   |               |    |
|                                                                                                  | Garbage Cart Opt<br>Recycling Cart Opt | tions                                        |                     |                        | Top   Main Menu   |               |    |
| Attachments                                                                                      | s                                      |                                              |                     |                        |                   |               |    |
| Back                                                                                             | Create Template                        |                                              |                     | s                      | Save Draft Submit |               |    |

| City of Naperville<br>Permitting, Plans and Licensing Portal                                                                                                    |                                       | Donovan Kay - | Mo |
|----------------------------------------------------------------------------------------------------|---------------------------------------|---------------|----|
| Apply, pay for and manage applications Home Dashboard Apply MyWork Map Calendar () Resources • Sear                                                                                                    | ch <b>Q</b> , Report                  |               |    |
| Orur application was successfully submitted!     You have successfully submitted your order for a garbage and/or recycling cart. Your order will not be processed until the invoice asociated with your order has been paid.     Continue to parmit | Fees<br>\$61.42<br>View Details<br>15 |               |    |

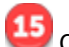

Ulick Add to Cart to begin the payment process.

| City of Nape<br>Permitting, Plans an | erville<br>d Licensing Portal |         |                       |                    |                    |                               | Donovan Kay - | <b>H</b> 1 |
|--------------------------------------|-------------------------------|---------|-----------------------|--------------------|--------------------|-------------------------------|---------------|------------|
| Apply, pay for and mana              | age applications              |         |                       |                    |                    |                               |               |            |
|                                      |                               | Home D  | ashboard Apply MyWork | Map Calendar 🧿     | Resources - Search | Q Report                      |               |            |
|                                      | 4Back                         |         |                       |                    |                    |                               |               |            |
|                                      | Shopping Cart                 |         |                       |                    |                    |                               |               |            |
|                                      |                               |         |                       |                    |                    | 16 Total \$61.42<br>Check Out |               |            |
|                                      | Invoice: INV-0                | 000090  | Descript              | ion: T-DPW-000017- | 2024               |                               |               |            |
|                                      | Due Date: 04/24               | 2024    |                       |                    |                    | \$61.42                       |               |            |
|                                      | Case Number                   | Project | Case Address          |                    | Amount Due         | Remove                        |               |            |
|                                      | T-DPW-000017-<br>2024         |         | 400 S EAGLE ST NAPER  | VILLE IL 60540     | \$61.42            | Top   Main Menu               |               |            |
|                                      |                               |         |                       |                    |                    | Total \$61.42                 |               |            |
|                                      |                               |         |                       |                    |                    | Check Out                     |               |            |

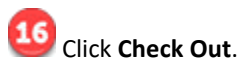

| <b>Naperville, IL - TEST</b><br>Order Number: 79<br>Monday, March 25, 2024 |                   |          |              |            |
|----------------------------------------------------------------------------|-------------------|----------|--------------|------------|
| Invoice #                                                                  | Item Description  | Quantity | Unit Price   | Total Pric |
| INV-00000090                                                               | T-DPW-000017-2024 | 1        | \$61.42      | \$61.4     |
|                                                                            |                   |          | Item Total:  | \$61.4     |
|                                                                            |                   |          | Order Total: | \$61.4     |
| Payment Details                                                            |                   |          |              |            |
| Choose Payment Method                                                      |                   |          |              |            |
|                                                                            |                   |          |              |            |

Congratulations! You have completed your waste cart purchase application.

Payment is required as part of the waste cart purchase process. To avoid any delays in the delivery of your cart(s), please make sure the payment has been processed.